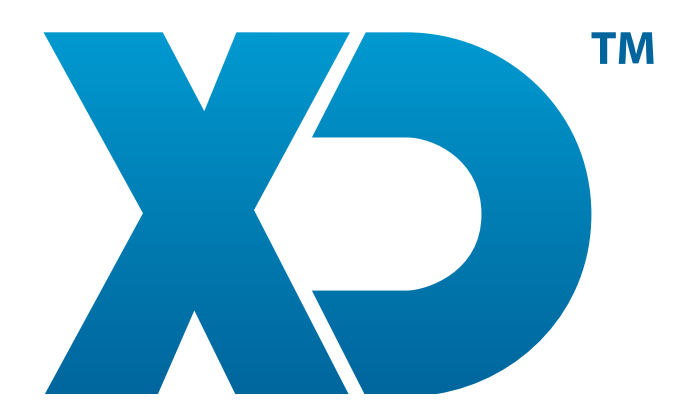

# UTILIZAÇÃO DO XD UNLIMITED ITEMS

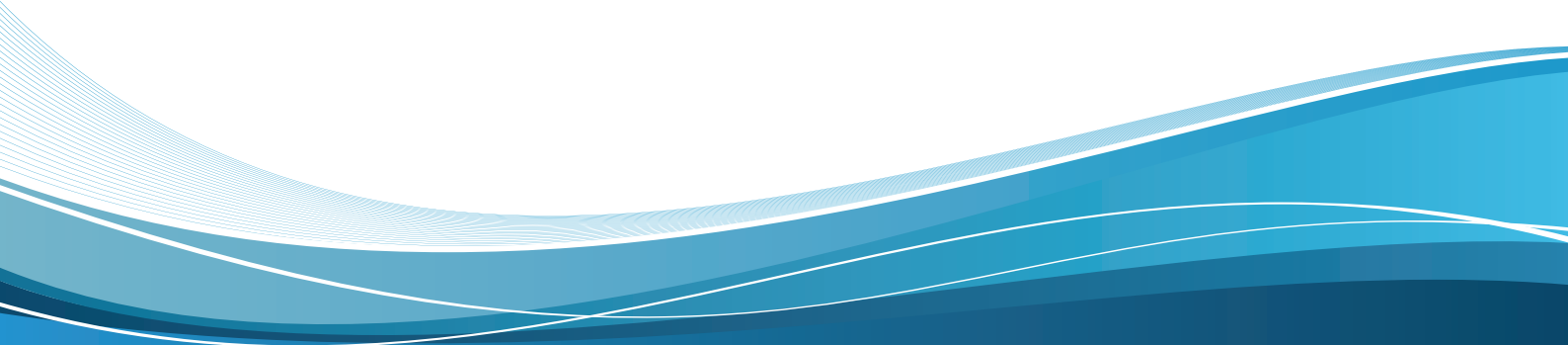

www.xdsoftware.pt

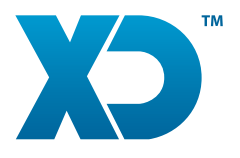

### Introdução à aplicação

A XD Unlimited Items é uma ferramenta de apoio à gestão de *stocks*. Esta foi desenvolvida com o intuito de simplificar o ato de fazer contagens de inventário e reduzir o custo do equipamento para o mesmo propósito.

A ordem de ações que este manual irá seguir, é o que nós recomendaríamos numa utilização profissional e segura. Obviamente que a aplicação está preparada para qualquer tipo de procedimento que o utilizador faça, não tornando esta ordem obrigatória.

Os métodos de leitura dos códigos de barras são:

- Câmara do dispositivo
- Leitor de código de barras (conectado por USB OTG)
- Manualmente (utilizando o teclado do dispositivo).

A aplicação inclui logo de base uma base de dados demonstrativa que contém 18.400 artigos comuns em supermercados. Assim, o utilizador pode desde o início testar a aplicação numa situação idêntica à real. A utilização desta base de dados é completamente opcional, sendo perguntado ao iniciar a aplicação pela primeira vez se a pretende utilizar.

A XD Unlimited Items está preparada para funcionar logo depois de instalada. A importação dos artigos e dos armazéns é opcional. Após a instalação, o utilizador poderá logo começar a fazer contagens de artigos mesmo que estes não sejam reconhecidos devido à base de dados estar ainda vazia.

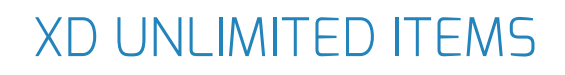

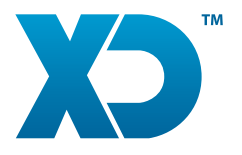

#### 1. Definição do endereço do servidor e autenticação

Ao abrir a aplicação pela primeira vez, ser-lhe-á informado que o servidor está indefinido, na barra de estado da aplicação.

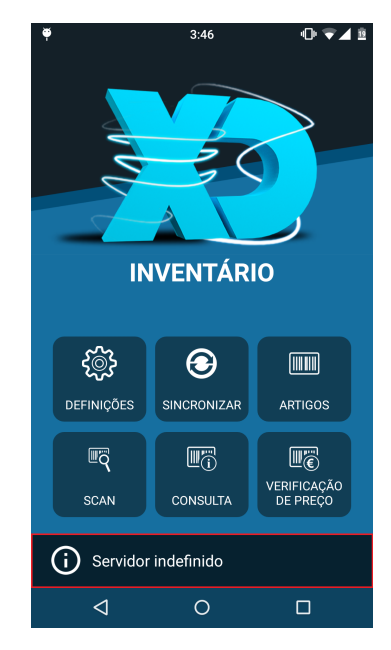

Para fazer a configuração do servidor e autenticação tem de ir a "Definições" a partir do painel principal. Em "Endereço IP" deverá escrever o endereço do servidor onde se encontra instalada a XD GC (XD Gestão Comercial). Se não souber essa informação poderá obtê-la na XD GC em Sistema -> Share Online.

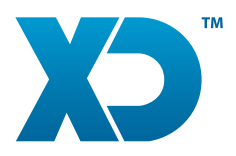

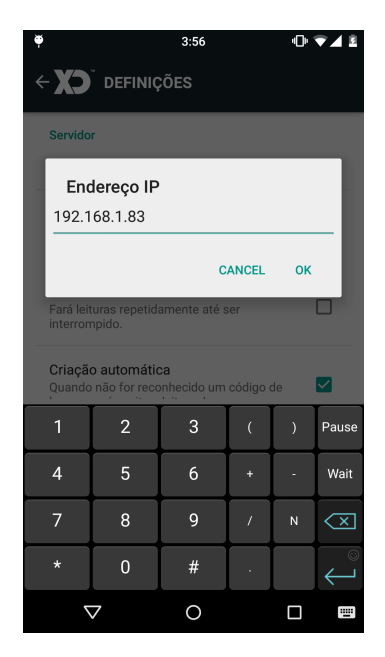

Deverá depois fazer a configuração do nome de utilizador e da senha que se encontram imediatamente abaixo, conforme foi definido na sua XD GC:

| 2:19                                                                                                    | •⊡ ⊽⊿ 8        |
|----------------------------------------------------------------------------------------------------|----------------|
| ← XO <sup>™</sup> definições                                                                                                    |                |
| Servidor                                                                                                    |                |
| Endereço IP                                                                                                    |                |
| Nome de Utilizador                                                                                                    |                |
| Senha                                                                                                    |                |
| Preferências                                                                                                    |                |
| Modo contínuo<br>Executa leituras contínuas adicionando a<br>quantidade automaticamente.                                                                                     |                |
| Validação de códigos de barras<br>Apenas aceita códigos de barras existentes na<br>base de dados.                                                                            |                |
| Apagar contagem depois de sincronizada<br>Ao selecionar esta opção, após sincronização<br>todas as contagens serão apagadas. Caso<br>contrário, ficarão em modo de consulta. |                |
| Carregar base de dados demo<br>Apaga todos os dados que tem atualmente na<br>de dados e substituí-os pelos de demonstração                                                   | sua base<br>o. |
| ⊲ 0                                                                                                    |                |
|                                                                                                    |                |

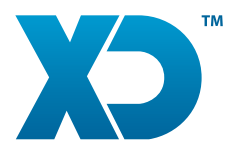

As credenciais para acesso externo na XD GC encontram-se em Sistema -> Share Online (a senha não vem definida por padrão):

| Credenciais para acesso externo                   |                             |  |  |  |
|---------------------------------------------------|-----------------------------|--|--|--|
| Utilizador                                        | XDPT.10292                  |  |  |  |
| Senha                                             | 8                           |  |  |  |
|                                                   |                             |  |  |  |
| Credenciais para acesso externo                   |                             |  |  |  |
| Credenciais para acesso ex                        | xterno                      |  |  |  |
| Credenciais para acesso ex<br>Utilizador          | xterno<br>XDPT.10292        |  |  |  |
| Credenciais para acesso ex<br>Utilizador<br>Senha | xterno<br>XDPT.10292<br>••• |  |  |  |

Depois de a senha e o utilizador estarem definidas, a aplicação tentará autenticar no servidor, para verificar essa informação.

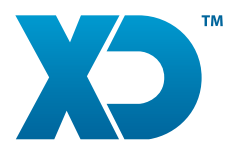

### 2. Importação dos Artigos

Depois de o servidor estar definido e devidamente autenticado, poderá proceder à sincronização dos artigos que controlam *stock* presentes nele.

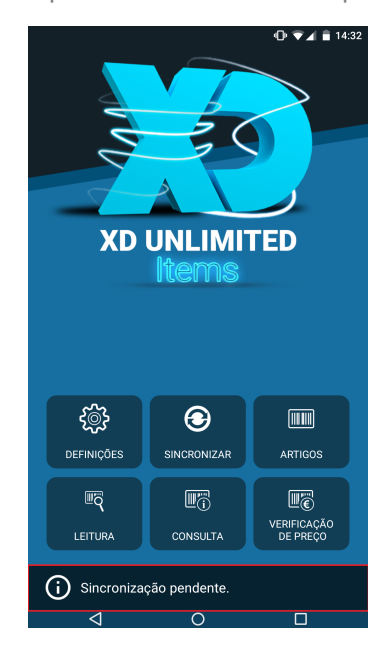

Para isso, basta clicar em "Sincronizar" no painel principal e clicar em Ok.

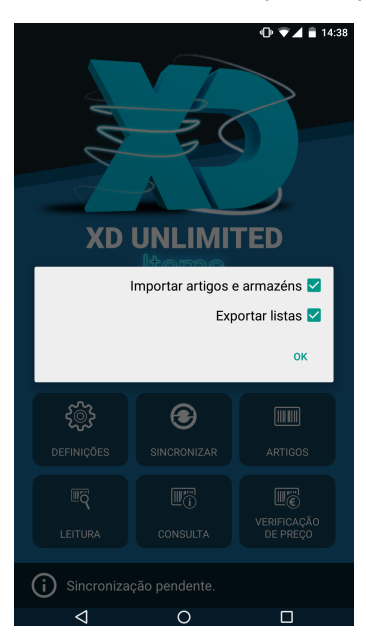

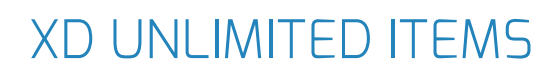

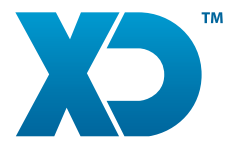

Não terá problema o "Exportar contagens" estar selecionado pois, como não há contagens para serem sincronizadas, nada será enviado.

#### 3. Personalização das definições

Depois de ter seguido o passo anterior, deverão estar carregados no seu dispositivo os artigos que estão presentes no servidor XD GC em questão.

Para verificar isso, basta clicar em "Artigos" no painel principal.

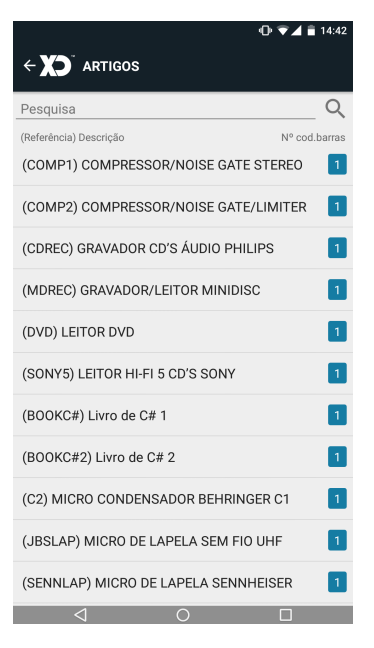

Posto isto, poderá personalizar alguns aspetos da aplicação a seu gosto.

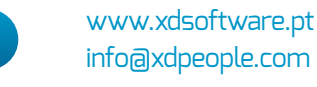

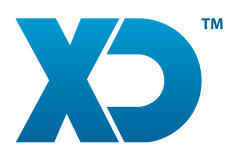

| ⊕ ▼⊿                                                                                                    | 14:44 |  |
|----------------------------------------------------------------------------------------------------|-------|--|
| ← XO <sup>°</sup> DEFINIÇÕES                                                                                                    |       |  |
|                                                                                                    |       |  |
| Servidor                                                                                                    |       |  |
| Endereço IP<br>Atual: 192.168.1.119                                                                                                    |       |  |
| Nome de Utilizador<br>Atual: XDPT.10292                                                                                                   |       |  |
| Senha                                                                                                    |       |  |
| Testar<br>Tentar conectar ao servidor com as definições inseridas acima.                                                                  |       |  |
| Preferências                                                                                                    |       |  |
| Modo contínuo                                                                                                    |       |  |
| Executa leituras continuamente.                                                                                                    |       |  |
| Modo auditado                                                                                                    |       |  |
| Se ativado, não irá perguntar a quantidade, forçando a<br>leitura de vários códigos de barras para a inserção de uma<br>maior quantidade. |       |  |
| Validação de códigos de barras                                                                                                    | _     |  |
| Apenas aceita códigos de barras existentes na base de<br>dados.                                                                           |       |  |
| Apagar contagem depois de sincronizada                                                                                                    |       |  |
| Ao selecionar esta opção, após uma sincronização bem<br>sucedida, todas as contagens serão apagadas. Caso                                 |       |  |
| $\triangleleft$ 0 $\Box$                                                                                                    |       |  |

Pedimos-lhe uma especial atenção à opção "Validação de código de barras". Ao não selecionar esta opção, a aplicação aceitará qualquer leitura que o utilizador faça. Ou seja, passa a aceitar artigos que não constem na base de dados e até artigos que não existam mesmo devido a eventuais erros de leitura. Se irá apenas fazer leituras de artigos que estão presentes na base de dados, recomendamos que desabilite esta opção, para uma maior fiabilidade.

Uma outra opção que deverá ter em consideração é a de "Modo auditado", que assume em todas as leituras que a quantidade lida é 1, fazendo com que o utilizador tenha de ler o artigo várias vezes caso queira incluir uma quantidade superior de artigos. É geralmente utilizado em inventários de grande valor.

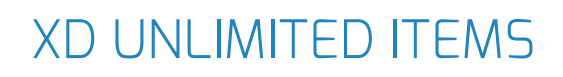

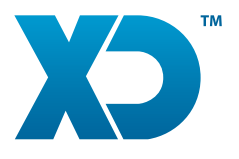

#### 4. Leitura de artigos

Uma vez que já tem a aplicação a trabalhar da forma que pretende e já tem artigos presentes na base de dados do seu dispositivo, poderá agora começar a fazer leituras de artigos.

Para isso, deverá clicar em "Scan" no painel principal e depois em "Nova Contagem/Venda/Compra". Aqui poderá escolher entre contagem e venda em que venda é a não seleção de contagem.

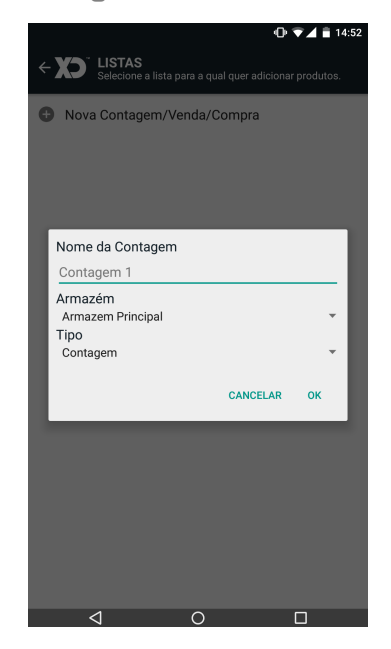

A esta altura está pronto para começar a adicionar os respetivos artigos.

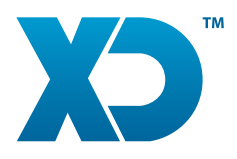

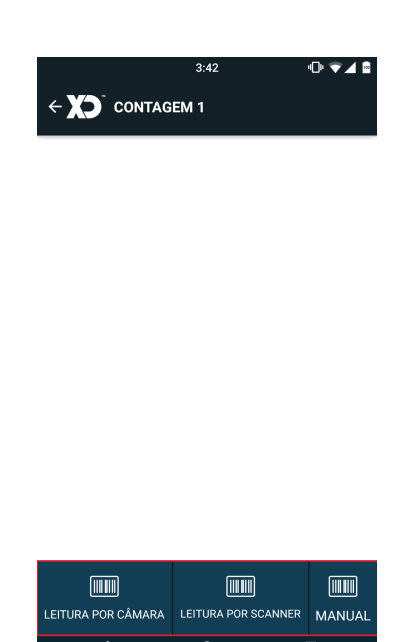

Tal como já está referido anteriormente neste manual, os métodos de leitura dos códigos de barras suportados são:

- Câmara do dispositivo
- Leitor de código de barras (conectado por USB OTG)
- Manualmente (utilizando o teclado do dispositivo).

Nesta janela existe um botão associado a cada um destes métodos de leitura.

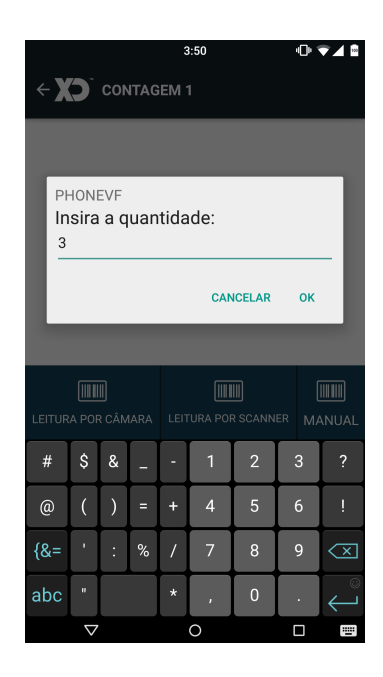

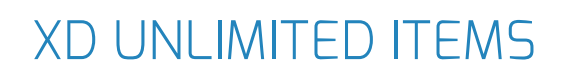

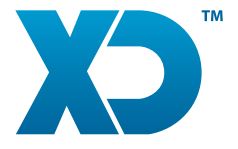

Depois de inserido cada artigo, ser-lhe-á perguntado a quantidade (no caso da lista que estiver a fazer for uma compra, ser-lhe-á perguntado também o preço de compra). Esta leitura poderá ser alterada posteriormente, premindo os três pontos, à frente do artigo.

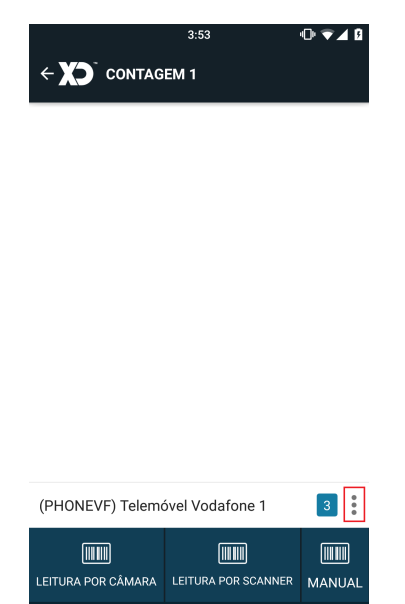

Neste ecrã poderá alterar a quantidade inserida anteriormente ou até apagar a leitura. Para além disso, poderá ainda ver mais alguns detalhes.

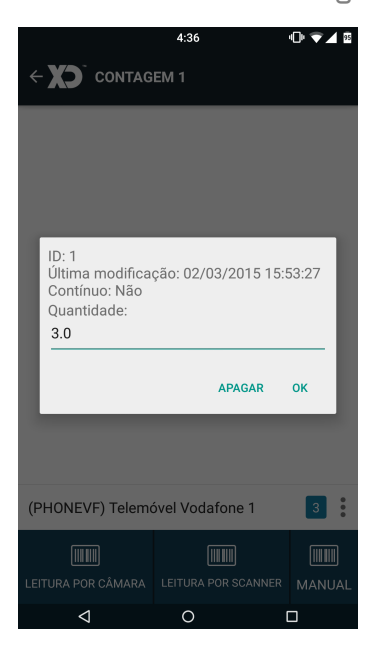

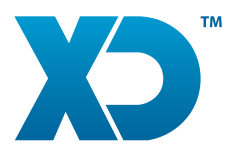

#### 5. Consulta das Leituras

Depois de ter feito leituras, poderá consultá-las (mesmo depois de sincronizadas com a XD GC), clicando em "Consulta" no painel principal.

Aqui terá uma vista muito detalhada de cada contagem/venda e de cada leitura de artigos efetuada.

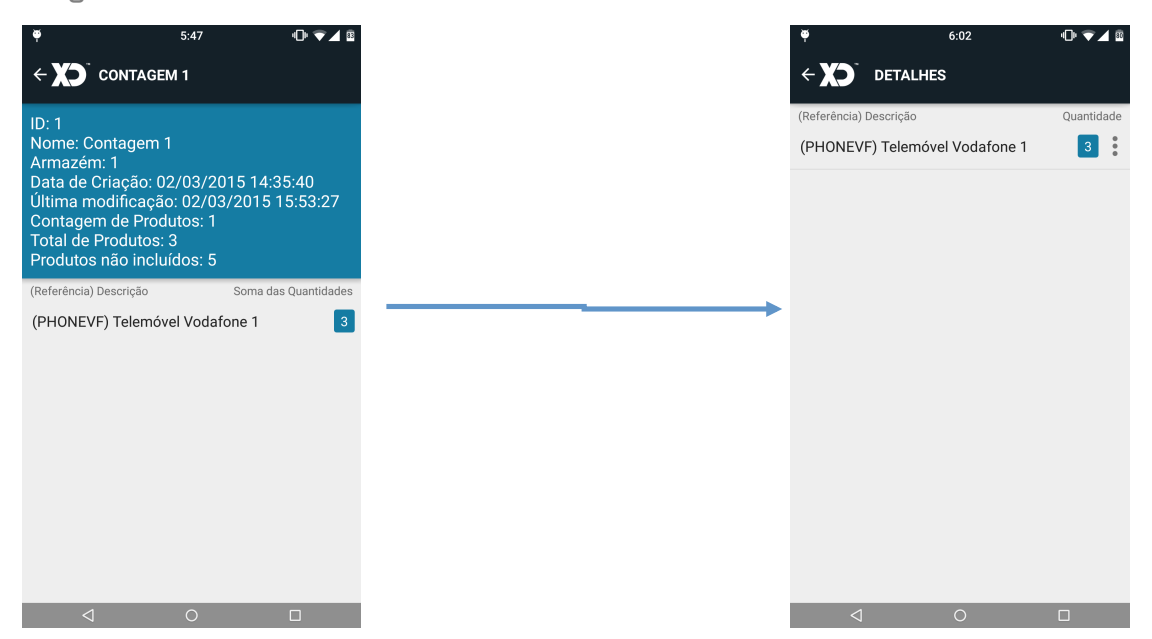

Não poderão ser feitas alterações a nenhuma das leituras que já tenham sido sincronizadas com o servidor. Estas podem ser consultadas mas apenas em modo de leitura.

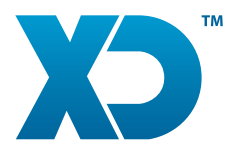

### 6. Verificação de Preço

Verificar o preço de qualquer artigo presente na base de dados é tão simples como fazer a leitura do mesmo. Logo de seguida é exibido o respetivo preço, referência e descrição do artigo em questão:

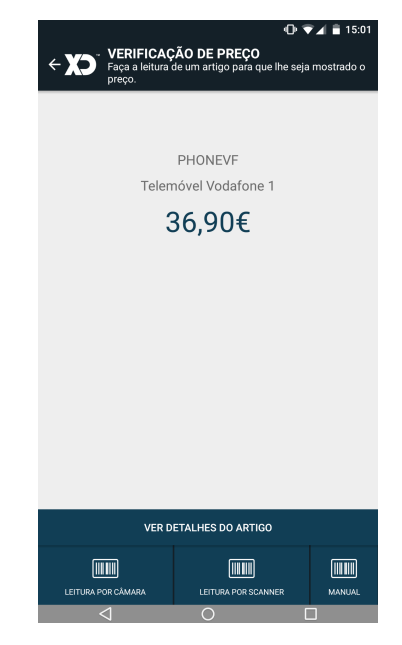

Poderá também utilizar esta janela atalho para a janela de informações do artigo em questão, tornando-se bastante útil quando tem uma grande base de dados carregada e tem o artigo mesmo à mão!